## Cómo rellenar el formulario de preinscripción

<u>Muy importante</u>: para pasar de un campo a otro no pulsar intro, utiliza el ratón o la tecla de tabulación

Antes de nada debes saber que este formulario es para solicitar la preinscripción para realizar el CAP en la Universidad Politécnica de Valencia, no sirve como preinscripción para ninguna otra universidad. La preinscripción es requisito imprescindible para matricularse del CAP en la UPV. Cuando finalice el plazo de preinscripción no se admitirá ninguna solicitud más.

En caso de que exista algún dato erróneo se podrá subsanar/modificar dentro de los plazos que para ello se dispongan y será necesario, dadas las caracteríscas de los datos, que se persone el/la preisncrito/a en secretaría del ICE, debidamente identificado (DNI/pasaporte), para subsanar el error.

Durante el proceso de automatrícula, que está previsto que se realice en el mes de octubre, se comprobará que los datos de identificación que se indiquen en este formulario son correctos y se solicitará toda la documentación necesaria para formalizar la matrícula.

La preinscripción se realizará cumplimentando dos formularios web consecutivos. Las siguientes instrucciones se han realizado para facilitar la labor de cumplimentación.

En el primer formulario es imprescindible rellenar todos los datos solicitados.

| 😻 Preinscripción en el CAP - Mozilla Firefox 📃 🗖 🔀                     |
|------------------------------------------------------------------------|
| Archivo Editar Ver Ir Marcadores Herramientas Ayuda                    |
|                                                                        |
| Cómo rellenar el formulario de preinscripción                          |
| CAP 2007/2008 Información general                                      |
|                                                                        |
| Preinscripción en el CAP                                               |
| Formulario de preinscripción para UPV                                  |
|                                                                        |
| Datos Generales                                                        |
| Curso académico> 2007/2008 Fecha Solicitud> 05/07/2007                 |
| Dais Lotra NIEs                                                        |
|                                                                        |
| Nombre>                                                                |
| Apellido1>                                                             |
|                                                                        |
| Apellido2>                                                             |
| Fecha dd/mm/aaaa                                                       |
|                                                                        |
| residencia>                                                            |
| Estudios realizados                                                    |
| Universidad> Universidad Politécnica de Valencia                       |
| En el caso de no haber cursado estudios en ninguna de las onciones del |
| desplegable, selecciona la opción de Universidades: MEC (Estudios No   |
| Homologados).                                                          |
| Siguiente                                                              |
|                                                                        |

Comprueba que pones correctamente tus apellidos y nombre, dni, NIF e introduce la fecha de nacimiento según el formato indicado.

En **Estudios realizados** selecciona la universidad en la que has finalizado tus estudios. En el caso de que no venga contemplada tu universidad o que tus estudios sean de Formación Profesional de Grado Superior, para que puedas continuar con tu preinscripción, selecciona la siguiente opción:

## **MEC (ESTUDIOS NO HOMOLOGADOS)**

|              | Estudios realizados                                                                         |          |
|--------------|---------------------------------------------------------------------------------------------|----------|
| Universidad> | Universidad Politécnica de Valencia                                                         | <b>.</b> |
|              | MEC (Estudios Homologados)                                                                  | ^        |
|              | MEC (Estudios NO Homologados)                                                               | 1        |
| Universidad> | Universidad Abat Oliba CEU<br>Universidad Alfonso X el Sabio<br>Universidad Antonio Nebrija | 3        |

Una vez cumplimentados los datos hasta aquí solicitados, se debe pulsar el botón [Siguiente] para seguir rellenando la preinscripción con el siguiente formulario.

**NOTA:** Podrás observar que en la parte superior del formulario aparecen dos enlaces, uno "Cómo rellenar el formulario de preinscripción" que es este documento mismo y "CAP 2007/2008 Información general" en el cual se da información básica sobre el CAP.

|                             |                  |                  | informació         |
|-----------------------------|------------------|------------------|--------------------|
|                             |                  | Preins           | cripción en el CAP |
|                             | Formulario de p  | oreinscripción   |                    |
|                             | Detec Co         |                  |                    |
|                             | Datos Ge         | nerales          |                    |
| Curso académico>            | 2006/2007        | Fecha Solicitud> | 29/06/2006         |
| Dni>                        | 1234567          | <b>78</b> NIF    | => x               |
| Nombre≻                     | NOMB!            |                  |                    |
| Apellido1>                  | APELLIDO1        |                  |                    |
| Apellido2>                  | APÈLLIDO2        |                  |                    |
| Fecha Nacimiento>           | 01/01/1971       |                  |                    |
| Provincia de<br>residencia≻ | VALENCIA         |                  |                    |
| Familia Num>                | Familia Normal/N | o numerosa 💦 🔊   | 8                  |

En **Datos generales** se debe indicar si se pertenece o no a familia numerosa y, en su caso, el grado de la misma.

| Discapacidad                                |  |
|---------------------------------------------|--|
| Discapacidad > C Si 💿 No                    |  |
| Grado<br>Discapacidad >                     |  |
| Cumple C Si C No  No aplicable economicos > |  |

En **Discapacidad**, se debe rellenar si se tiene alguna, indicando el grado correspondiente y marcando si se cumplen los requisitos económicos.

|                                    | Dom      | icilio      |       |
|------------------------------------|----------|-------------|-------|
| Tipo Vía<br>Calle                  |          | Nombre      |       |
| Número                             | Escalera | Piso/Puerta | Letra |
| Población>                         |          |             | *     |
| Cód Postal>                        |          |             |       |
| Tel. Fijo>                         |          |             |       |
| Telefono movil>                    |          |             |       |
| Recibir Sms >                      | OSi ⊙No  |             |       |
| Email de<br>contacto(obligatorio)> |          |             |       |

En **Domicilio**, rellena todos los datos de que dispongas.

El valor correspondiente al campo **Email de contacto(obligatorio)** es fundamental para poder realizar la matrícula del CAP. A través de dicho correo electrónico solicitado, a los alumnos que no dispongan de él, se les comunicará un número de identificación personal (**PIN**) necesario para poder coger número para la automatrícula, que se realizará vía web, y la propia automatrícula en nuestra aula de informática. Asimismo, servirá de contacto para poder comunicarte cualquier incidencia relacionada con la preinscripción.

|                                                                                                    | Estudios realizados                 |                |
|----------------------------------------------------------------------------------------------------|-------------------------------------|----------------|
| Universidad>                                                                                                    | 27Universidad Politécnica de Valenc | ia             |
| Centro>                                                                                                    |                                     | <b>↓</b> □ (*) |
| Estudios>                                                                                                    |                                     | <b>↓</b> □ (*) |
| Otros centro y<br>estudios (**)>                                                                                                    |                                     |                |
| Titulación finalizada≻ ⊙ Si ◯ No                                                                                                    |                                     |                |
| (*) Seleccione el centro y los estudios pulsando en el icono situado junto al<br>asterisco.<br>(**) para cumplimentar en caso de que no aparezcan entre los valores<br>anteriores) |                                     |                |

En **Estudios realizados**, en primer lugar, seleccionar el centro pulsando el icono III. Aparecerá una pantalla similar a la siguiente:

| (P.E.: 1 | ique 'inf' para obtener los centros que tienen la palabra informática). |
|----------|-------------------------------------------------------------------------|
|          |                                                                         |
|          |                                                                         |
| <u>I</u> |                                                                         |

Si pulsamos directamente el botón [Aceptar] sin incluir ningún texto en el cajetín, aparecerá una lista con todas las titulaciones asociadas a la universidad anteriormente seleccionada.

En el caso de que se hubiese elegido en su momento, como universidad, la opción de MEC (ESTUDIOS NO HOMOLOGADOS)y tus estudios sean de Formación Profesional de Grado Superior escogeremos la opción CENTRO NO HOMOLOGADO – ACCESO CAP (VALENCIA) (tercera opción de las ofertadas en la lista):

| 😻 http://www.upv.es - Llista de: Centro Mozilla Firefox                                                                                                    |   |
|----------------------------------------------------------------------------------------------------|---|
| Llista de valors                                                                                                    | - |
| Buscar valors                                                                                                    |   |
| Valor>                                                                                                    |   |
| Buscar<br>Seleccionar valor                                                                                                    |   |
| <ul> <li>ACADEMIA MILITAR ()</li> <li>CENTRO DE ESTUDIOS SUPERIORES C.N.A.M.<br/>(ZARAGOZA)</li> </ul>                                                                                                    |   |
| CENTRO NO HOMOLADO - ACCESO CAP (VALENCIA)     CENTROS DE POST GRADO ()     C.NAL DE INVESTIGACIONES METALURGICAS (MADRID)     CONSERVATORIO SUPERIOR DE MUSICA (VALENCIA)     CONSERVATORIO SUPERIOR DE MÚSICA (CASTELLÓN)     ESCUELA OFICIAL DE IDIOMAS ()     ESCUELA SUPERIOR DE BB.AA. SAN CARLOS (VALENCIA) |   |
| Terminado                                                                                                    |   |

y posteriormente, como titulación, se indicará Estudios no Homologados – Acceso CAP.

|                                  | 🗖 i més.        |
|----------------------------------|-----------------|
|                                  | Llista de valor |
| Buscar valo                      | rs              |
| Valor>                           |                 |
|                                  | Buscar          |
| Seleccionar v                    | alor            |
| Estudios no Homologados - Acceso | CAP             |

En el caso de que, llegados a este punto, no aparezca tu centro, escoge cualquier otro de tu universidad, así como cualquier titulación. Es necesario proceder de este modo para que la preinscripción sea admitida, rectificaremos los datos durante el proceso de matrícula.

En la opción Otros centro y estudios (\*\*) debes escribir el centro donde obtuviste tu titulación y la denominación de la misma. También sirve, para aclarar el centro y la titulación que no pudiste indicar tal y como se menciona en el párrafo anterior.

|                          | Solicitud del CAP en                   |
|--------------------------|----------------------------------------|
| Universidad>             | 27 UNIVERSIDAD POLITÉCNICA DE VALENCIA |
| Campus>                  | VERA 💌                                 |
| Especialidad>            | Seleccione-                            |
| Turno de<br>preferencia> | 🤆 Mañana 🤇 Tarde                       |

Se deberá seleccionar el campus en que se desea participar en el CAP y la especialidad. Con respecto al Turno de preferencia, **será meramente orientativo** a efectos de la organización general de los grupos, siendo durante el proceso de automatrícula la selección definitiva de un grupo de mañana o tarde.

|                                                                                                    | Prácticas                                                                                                    |
|----------------------------------------------------------------------------------------------------|----------------------------------------------------------------------------------------------------|
| 1ª Opción Provincia                                                                                                    | 1º Opción Población                                                                                                    |
|                                                                                                    | ↓E (*)                                                                                                    |
| 2ª Opción Provincia                                                                                                    | 2ª Opción Población                                                                                                    |
|                                                                                                    | JE (*)                                                                                                    |
| 3ª Opción Provincia                                                                                                    | 3ª Opción Población                                                                                                    |
|                                                                                                    | (*) الله (                                                                                                    |
| (*)Seleccione la población pul<br>asterisco                                                                                                    | Isando en el icono situado en junto al                                                                                                    |
| PROT<br>De acuerdo con la Ley or<br>Protección de Datos de d<br>informamos de que sus da<br>automatizado con una fina<br>interesado podrá dirigirse a l<br>para ejercer su derecho d<br>oposición. El fichero se encu<br>en el Camino de Vera s/n. | ECCION DE DATOS<br>gánica 15/1999 de 13 de diciembre de<br>Carácter Personal y STC 292/2000, le<br>atos serán incorporados en un fichero<br>ilidad exclusivamente administrativa. El<br>la UPV, como responsable de los ficheros,<br>de acceso, rectificación, cancelación y<br>entra en el sistema informático de la UPV |
|                                                                                                    | Finalizar                                                                                                    |

En **Prácticas**, existe la posibilidad de indicar hasta tres opciones de preferencia con respecto a la población en que preferentemente se desea realizar el CAP. Para ello se escogerá, en primer lugar, la provincia, para posteriormente seleccionar una población de aquéllas que disponen de centros de secundaria.

Una vez cumplimentados todos los datos del formulario, se pulsará el botón [Finalizar] y deberá aparecer un mensaje como el siguiente:

## La preinscripción del DNI xxxxxxx se ha realizado correctamente.

Para que tengas una constancia válida y escrito de tu preinscripción tendrás un enlace a un documento que te servirá como resguardo de la misma, en dicho documento aparecerán tus datos junto con una clave de control que valida dicho resguardo.